Step 1 - Visit <u>www.LapeerCountyCF.org/LEAF</u> and click on "LEAF PORTAL".

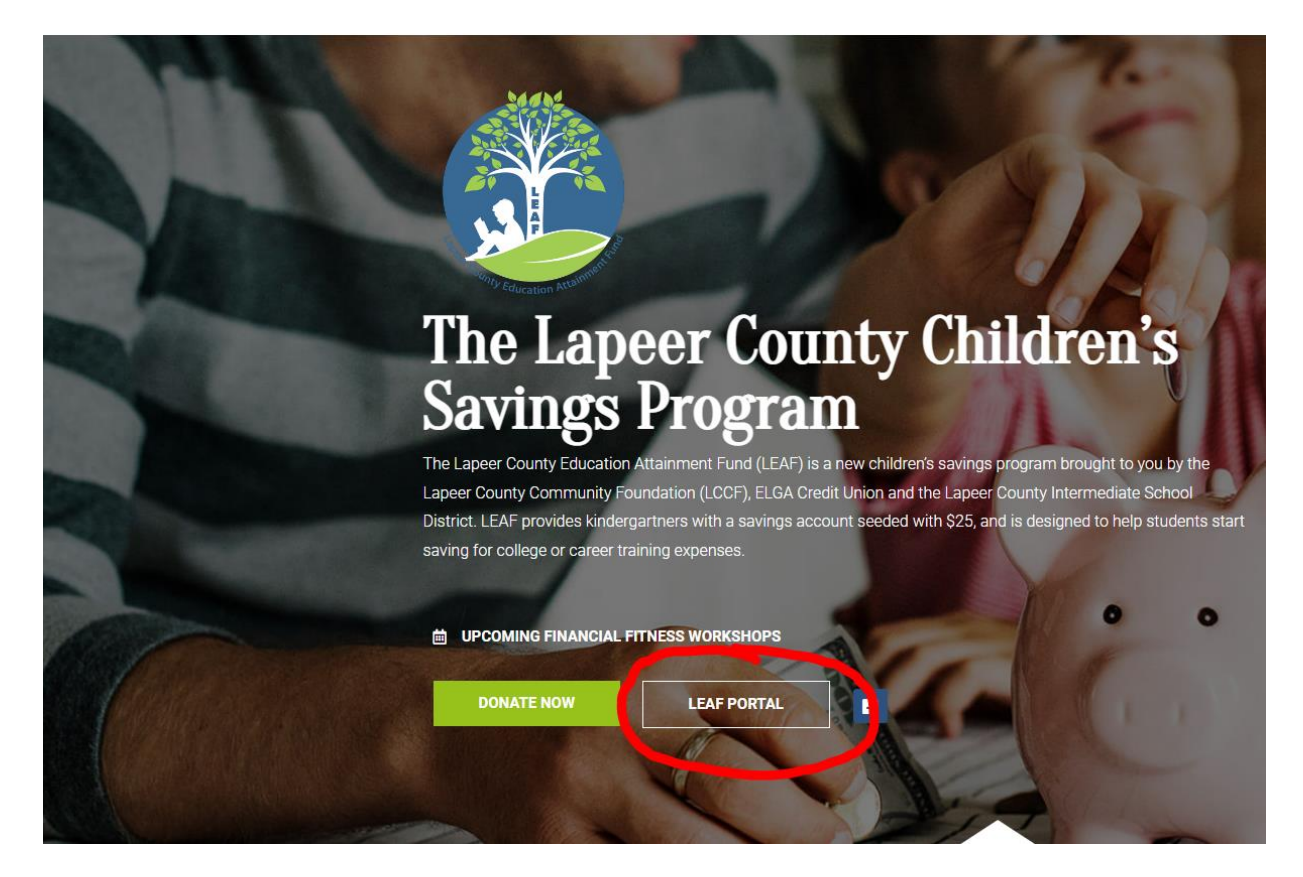

#### Step 2 - Click on "Register"

| Login                                         |                                           | ~      |
|-----------------------------------------------|-------------------------------------------|--------|
|                                               | Welcome to the LEAF Parent Portal portal. |        |
| Username                                      |                                           |        |
| Password                                      |                                           | Ø      |
| Remember me                                   |                                           |        |
| Forgot your user time or password<br>Register | 12                                        | Log in |
|                                               |                                           |        |

**Step 3** - Complete the Registration page - must fill in Child's Zip code, Child's Birth Date, ID Number (this is your LEAF ID number provided to you on your Parent Packet), Email address. Click "Register". If you do not have your chid's LEAF ID account, you can contact LEAF at <u>LEAF@lapeerisd.org</u> or call 810-207-1520 and someone can provide it for you.

| Registration                                                                                                    | ~              |
|----------------------------------------------------------------------------------------------------|----------------|
| To register a username and password, the first step is to identify your child/participant. Please enter the fi<br>then click "Register."<br>Child's Zip Code * | elds below and |
| Child's Birth Date *                                                                                                    | (mm/dd/yyyy)   |
| ID Number *                                                                                                    |                |
| Email address *                                                                                                    |                |
| Verify email address *                                                                                                    |                |
| Return to login                                                                                                    | Register       |

*Step 4* - Once you click "Register", you should see the notification that your user profile has been created.

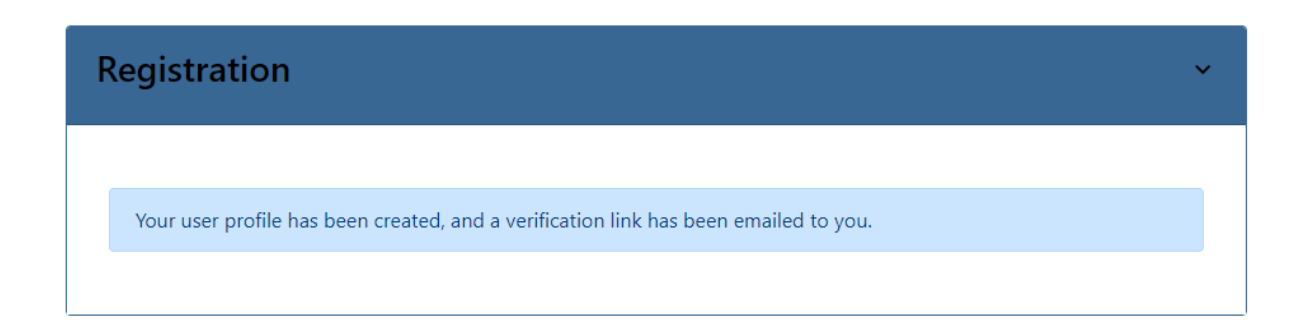

# *Step 5* - You will receive an email at the account you used to register to validate your address. The email will read as follows:

The security email address for the account None for "LEAF Parent Portal" by Lapeer County Community Foundation needs to be validated. To validate your address, please click the following link.

https://www.vistashare.com/p/lapeer\_county/leaf-parent-portal/f25dd654ccc1417888df6d3480a0174b/new\_account.html

If clicking the link above doesn't work, please copy and paste the URL in a new browser window instead.

This is a post-only mailing. Replies to this message are not monitored or answered.

**Step 6** - Please be sure to click the link and validate your email address. Once you validate - you will need to create a "User Profile". The validation link will take you to the below page. Please be sure to complete the form in its entirety, read and accept the "Terms of Use".

| New User Profile                                              | ~                   |
|---------------------------------------------------------------|---------------------|
| Welcome to LEAF Parent Portal. Create your user profile here. |                     |
| Parent/Guardian's first name                                  |                     |
|                                                               |                     |
| Parent/Guardian's last name                                   |                     |
| Username * 🥑                                                  |                     |
| dmosher@lapeerisd.org                                         |                     |
| Password *                                                    |                     |
|                                                               | Ø                   |
| Passwords must contain the following:                         |                     |
| × 8 or more characters                                        |                     |
| × one uppercase letter                                        |                     |
| × one lowercase letter                                        |                     |
| × one number                                                  |                     |
| Enter your password again for verification.*                  |                     |
|                                                               | Ø                   |
| Email address 🕖                                               |                     |
| dmosher@lapeerisd.org                                         |                     |
| I accept the <u>Terms of Use</u> .                            |                     |
| * Field is required                                           |                     |
|                                                               |                     |
| Aiready nave a user profile? Click here.                      | Create user profile |
|                                                               |                     |

Step 7 - Once your user account has been created, please visit <u>www.LapeerCountyCF.org/LEAF</u> and click on "LEAF PORTAL".

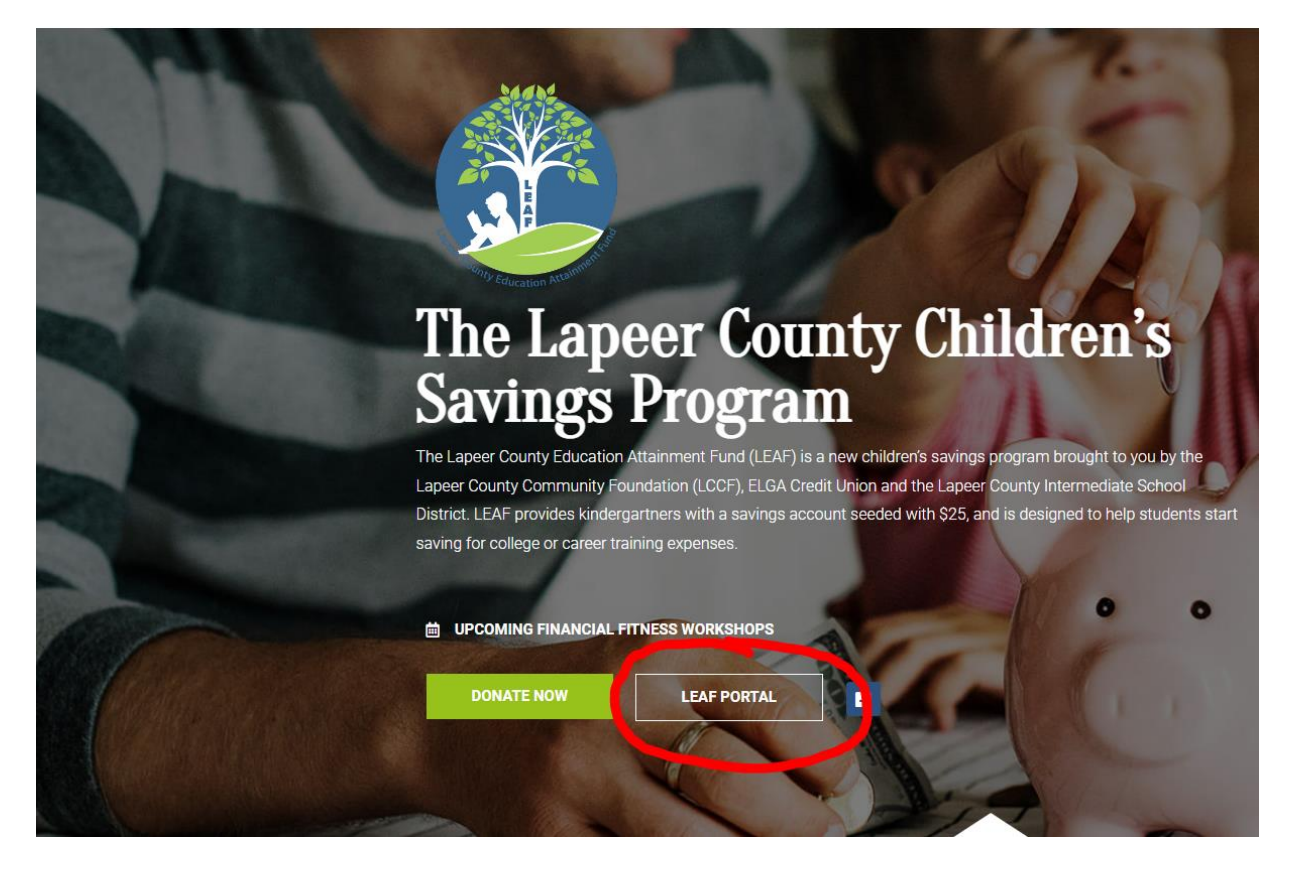

*Step 8* - Congratulations! You will now enter your username and password you created and click "Log in"

| Login                                        |                                                  | ~      |
|----------------------------------------------|--------------------------------------------------|--------|
|                                              | Welcome to the <b>LEAF Parent Portal</b> portal. |        |
| Username                                     |                                                  | ]      |
| Password                                     | 8                                                | ٤      |
| Remember me                                  |                                                  |        |
| Forgot your username or password<br>Register | 2                                                | Log in |

Your student will earn \$2.00 to be placed in their account for opening a new portal account.